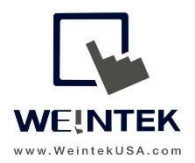

Weintek USA, Inc. www.WeintekUSA.com (425) 488-1100

# User Manual

# cMT-SVR-200 Wireless Network Settings Guide

# **Table of Contents**

| 1. | Introduction                                        | 3  |
|----|-----------------------------------------------------|----|
|    |                                                     |    |
| 2. | Wireless Connection (Wi-Fi) Setup via Web Interface | 5  |
| 3. | Hotspot                                             | 10 |
| 4. | System Registers                                    | 14 |

# 1. Introduction

A cMT-SVR-200 has wireless connectivity that allows users to connect to a local wireless access point via Wi-Fi. It supports the following frequency bands, IEEE802.11b, IEEE802.11g, and IEEE802.11n.The cMT-SVR-200 is equipped with one independent Ethernet port which isolates the device network from the company/factory network. Both **Wi-Fi** and the ethernet port (**LAN**) are WAN (Wide Area Network) which allows the HMI to connect to a public network through a router.

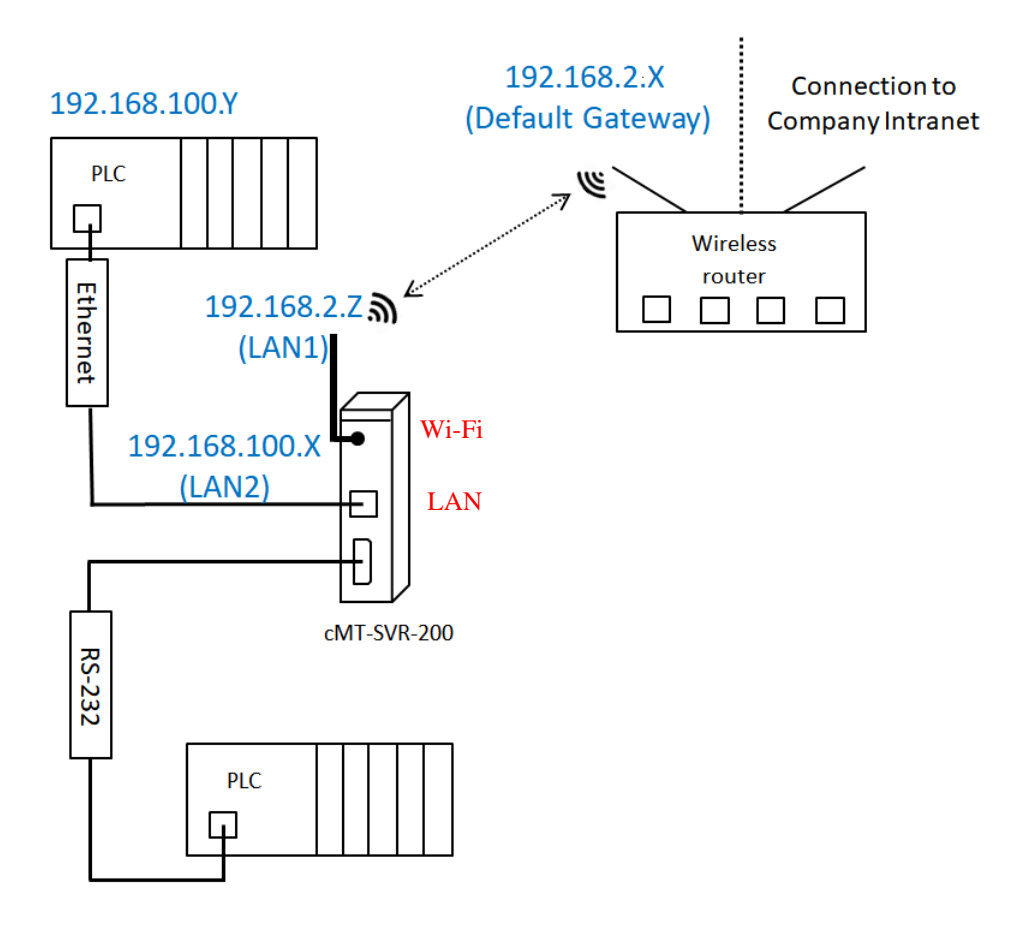

By default the IP address of **Wi-Fi** and the **LAN** port are assigned using DHCP. The IP addresses of **WiFi** and **LAN** must be configured to the different subnets.

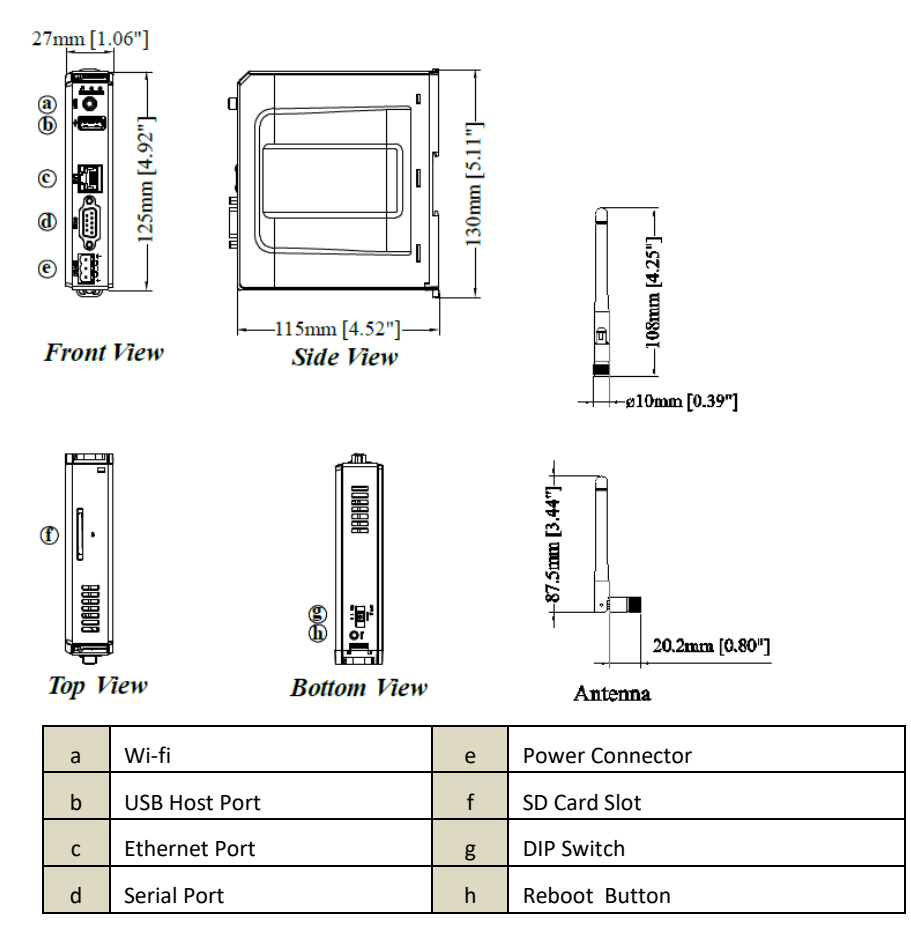

The cMT-SVR-200 is equipped with a set of DIP switches. Using the DIP switches triggers the corresponding functions. For example, the IP address will be reset to default IP when SW1 is turned ON and the HMI is cycled power. The small button near the DIP switches is used to reboot the HMI.

|    | $\square$ |
|----|-----------|
| Н  | Н         |
| ↓1 | 2         |
| ON |           |

| SW1 | SW2 | Function                   |
|-----|-----|----------------------------|
| OFF | OFF | Normal mode                |
| ON  | OFF | Reset Ethernet IP settings |
| OFF | ON  | Boot loader mode           |
| ON  | ON  | Reset to factory default   |

## 2. Wireless Connection (Wi-Fi) Setup via Web Interface

To configure the wireless connection of the cMT-SVR-200 HMI via a web browser, connect the cMT-SVR-200 to a PC with RJ-45 crossover Ethernet cable as the diagram shown below.

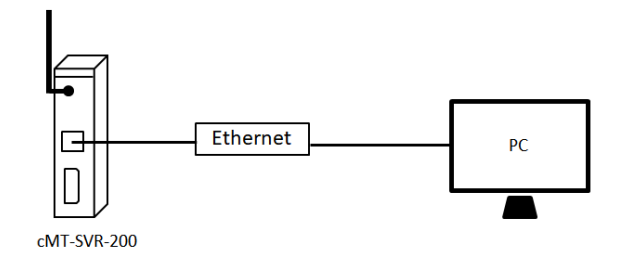

On the PC, right-click on Ethernet adapter of the PC and select **Properties**. You can set your PC to static IP mode from [Internet Protocol Version 4 TCP/IP V4] » [General] tab. Select "Use the following IP address" and set up an IP address. This IP address must be unique and non-conflicting. If this is the HMI's initial setup, please set the IP address to 169.254.0.**X**, where **X** is any number between 2 and 254, and set the submask to 255.255.255.0.

#### How to know the IP address of the cMT-SVR-200

Launch Utility Manager » Select [cMT Series] at the top-left corner. Go to [Analysis & Testing] tab » [Reboot].

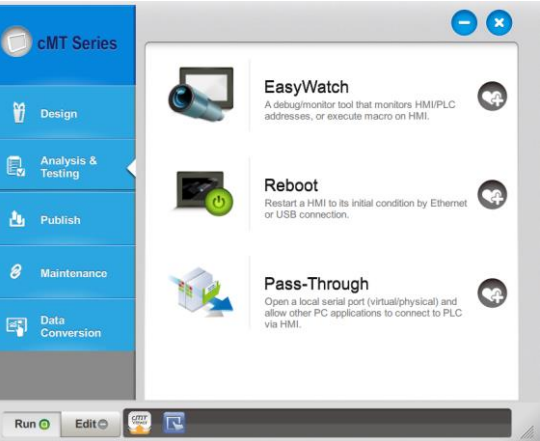

On the [HMI Name] tab, click on [Search All]. The IP address of the cMT-SVR-200 will be displayed on the right box. Then close this window.

| Reboot     |                      |      | ×      |
|------------|----------------------|------|--------|
| Connection |                      |      |        |
| Ethernet   |                      |      |        |
|            | /I Name              |      | 4      |
| HMI :      | cMT-2C4E ~           |      |        |
|            | Search               |      |        |
|            | Search All           |      |        |
|            | Search and Change IP |      |        |
|            |                      |      |        |
|            |                      |      |        |
|            |                      |      |        |
|            |                      |      |        |
|            |                      |      |        |
|            |                      |      |        |
| Password : | 111111               | Mask |        |
|            |                      |      |        |
|            |                      |      |        |
|            |                      |      | Reboot |
|            |                      |      |        |

#### How to set up the wireless connection

Open a web browser (IE, Chrome, or Firefox) and enter the IP address of the cMT-SVR-200. Select [System setting] and enter its password. The default password is 111111.

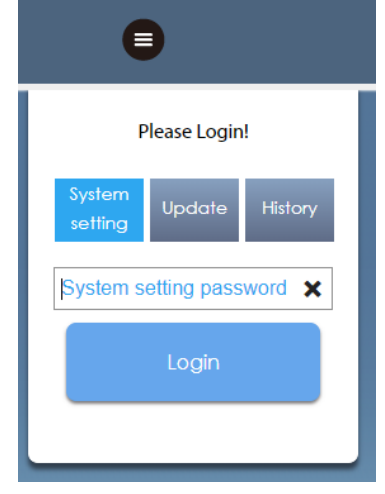

On [Wi-Fi] tab, enable [Wi-Fi Radio]. Click on an access point from the AP List. The popup window will prompt you to enter its password. Once the wireless connection succeeds, the status will display "Connected."

| Wi-Fi Radio: |                        |            |
|--------------|------------------------|------------|
| MAC address: | 90:70:65:23:60:28      |            |
| Status:      | Connected TP-Link_A879 |            |
| AP List:     | ✓ TP-Link_A879         | a  (i) 🕯   |
|              | Weintek_USA_TP_Link    | 6 🗢        |
|              | CBCI-D304-2.4          | 6 🗢        |
|              | Xenoglaux              | <b>a</b> 🗢 |
|              | xfinitywifi            | <b>†</b>   |
|              | PLUNGER                | <b>a</b> 🗢 |
|              | DIRECT-roku-942-5D61B6 | <b>a</b> 🗢 |

[Join other SSID]- You can manually connect the HMI to an access point that is not displayed on the AP list. Make sure the Wi-Fi signal is strong enough.

| Wi-Fi Radio: |                                  |   |
|--------------|----------------------------------|---|
| MAC addres   | :: 90:70:65:23:60:28             |   |
| Status:      | Connected TP-Link_A879           |   |
| AP List:     | ✓ TP-Link_A879 🔒 🤤 (             | i |
| Jo           | in Other X                       |   |
|              | SSID:                            |   |
|              | Psssword:                        |   |
|              | Show password  WPA/WPA2 WEP NONE |   |
|              | OK Cancel                        |   |

| Name               | Descriptions                                                        |
|--------------------|---------------------------------------------------------------------|
| Wi-Fi Radio        | Turn Wi-Fi radio ON or OFF.                                         |
| Status             | It shows one of the statuses including Stopped, Connecting,         |
|                    | Retrying, or Connected.                                             |
| AP List            | A list of currently available access points.                        |
| Refresh icon       | It can refresh the Access Points list.                              |
| Join other(SSID)   | It allows users to manually add an access point and connect with.   |
| SSID               | SSID name of the wireless access point to connect with.             |
| Password           | Enter the password. The password can either be visible or invisible |
|                    | when entering the password.                                         |
| Connect/Disconnect | Connect or disconnect from a wireless router.                       |

The signal strength is classified into four levels: Excellent, Good, Fair, and Weak, as shown below. (Using System register LW-11402(16bit))

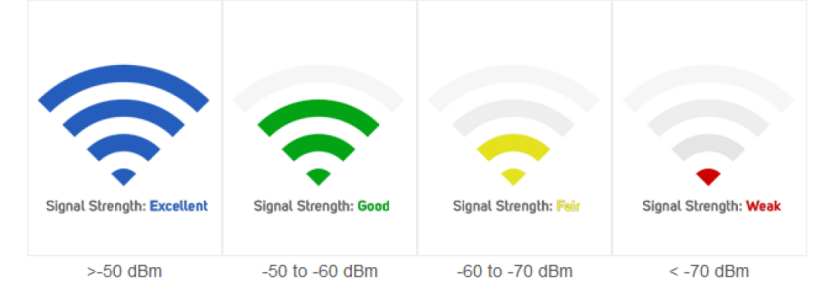

### How to switch the access point to others

Click on the current wireless connection. Choose **Yes** on the popup window to disconnect the connection.

| Vi- <mark>Fi R</mark> adio: |                                                      |                          |   |
|-----------------------------|------------------------------------------------------|--------------------------|---|
| AC address:                 | 90:70:65:23:60:28                                    |                          |   |
| tatus:                      | Connected TP-Link_A879                               |                          |   |
| D List:                     |                                                      |                          |   |
| ir List.                    | ▼ IP-LINK_A8/9                                       |                          |   |
| ir Listi                    | do you want to discon                                | nect this Wi-Fi netowrk? |   |
| ir Listi                    | do you want to discon                                | nect this Wi-Fi netowrk? | 0 |
| ir Listi                    | do you want to discon                                | nect this Wi-Fi netowrk? | D |
| r LDL                       | do you want to discon PLUNGER DIRECT-roku-942-5D61B6 | nect this Wi-Fi netowrk? | 0 |

Select another access point and enter its password.

| Wi-Fi Radio: |          | )                   |      |                |
|--------------|----------|---------------------|------|----------------|
| MAC address: | 90:70:65 | :23:60:28           |      |                |
| Status:      | Connee   | cted TP-Link_A879   |      |                |
| AP List:     | ~        | TP-Link_A879        | 6    | <b>∻</b> (j) * |
|              |          | Weintek_USA_TP_Link | 6    | ÷              |
|              |          | Join Other          | ·    |                |
|              |          | SSID:               |      |                |
|              |          | Weintek_USA_TP_     | Link |                |
|              |          | Psssword:           |      |                |
|              |          |                     |      |                |
|              |          |                     |      |                |
|              |          |                     |      | 414            |

#### How to set to static IP

Setting to static IP is available. To use the static IP address, click the blue information icon. Choose [Use static IP address below] and enter the IP address, mask, gateway IP, and DNS.

| WI-FI Radio: |                   |                                                          |                                             |                                    |                                 |                                                        |                         |  |
|--------------|-------------------|----------------------------------------------------------|---------------------------------------------|------------------------------------|---------------------------------|--------------------------------------------------------|-------------------------|--|
| MAC address: | 90:70:65:23:60:28 |                                                          |                                             |                                    |                                 |                                                        |                         |  |
| Status:      | Connected TP-Li   | ink_A879                                                 |                                             |                                    |                                 |                                                        |                         |  |
| AP List:     | TP-Link_A879      |                                                          | 6 후                                         | (j)                                |                                 |                                                        |                         |  |
|              | 1996              |                                                          |                                             |                                    |                                 |                                                        |                         |  |
|              |                   |                                                          |                                             |                                    |                                 |                                                        |                         |  |
|              |                   |                                                          |                                             |                                    |                                 |                                                        |                         |  |
|              | Obtai             | n IP address automa                                      | tically 🔵                                   | Use sta                            | ntic IP a                       | ddres                                                  | s below                 |  |
|              | Obtai             | n IP address automat<br>IP:                              | tically                                     | Use sta                            | ntic IP a                       | ddres                                                  | s below                 |  |
|              | Obtai             | n IP address automai<br>IP:<br>Mask:                     | tically ()<br>192 - 1<br>255 - 1            | Use sta<br>168 •<br>255 •          | atic IP a<br>1<br>255           | ddres                                                  | s below<br>60<br>0      |  |
|              | Obtai             | n IP address automai<br>IP:<br>Mask:<br>Gateway:         | tically ()<br>192 - 2<br>255 - 2<br>192 - 2 | Use sta<br>168 -<br>255 -<br>168 - | atic IP a<br>1<br>255<br>1      | ddres . 16 . (                                         | s below<br>60<br>0      |  |
|              | Obtai             | n IP address automai<br>IP:<br>Mask:<br>Gateway:<br>DNS: | 192 - 2<br>255 - 2<br>192 - 2<br>192 - 2    | Use sta<br>168 ·<br>255 ·<br>168 · | atic IP a<br>1<br>255<br>1<br>1 | ddres . 16 . ( . 1 . 1 . 1 . 1 . 1 . 1 . 1 . 1 . 1 . 1 | s below<br>60<br>0<br>1 |  |

# 3. Hotspot

This feature is available in OS version **20191206** or greater. You can find the current OS version on the web interface once you log on.

| <ul> <li>Date/Time</li> <li>∠ HMI Name</li> </ul>       | Ethernet<br>LAN (L/<br>MAC ac | Ethernet <ul> <li>LAN (LAN)</li> <li>MAC address : 00:0c:26:17:1e:48</li> </ul> |        |        |       |       |   |   |                             |  |
|---------------------------------------------------------|-------------------------------|---------------------------------------------------------------------------------|--------|--------|-------|-------|---|---|-----------------------------|--|
| History                                                 |                               |                                                                                 |        |        |       |       |   |   |                             |  |
| 💁 Email                                                 | IP Addres                     | IP Address Ethernet                                                             |        |        |       |       |   |   |                             |  |
| Project Management                                      | Obtain                        | n IP ac                                                                         | aaress | s auto | matio | cally |   |   | Use static IP address below |  |
| System Password                                         | ID-                           | 1                                                                               | 0      | . 0    |       | 0     |   | 0 |                             |  |
| Security                                                | Mask:                         |                                                                                 | 0      | · 0    |       | 0     |   | 0 |                             |  |
| The EasyAccess 2.0                                      | Gateway:<br>DNS:              |                                                                                 | 0 ·    | · 0    | •     | 0     | • | 0 |                             |  |
| Misc                                                    |                               |                                                                                 |        |        |       |       |   |   |                             |  |
|                                                         | Sav                           | /e                                                                              |        |        |       |       |   |   |                             |  |
| Current OS version:<br>ANT-SVR-200 OS build<br>20191206 | /                             |                                                                                 |        |        |       |       |   |   |                             |  |

If the OS version is lower than 20191206, please follow the steps to upgrade the OS of cMT-SVR-200.

- 1. Copy the MTfirmware.bin file to root folder of SD card.
- 2. Flip DIP Switch 2 of cMT-SVR-200 to ON position.

|            | SW1 | SW2 | Mode                         |
|------------|-----|-----|------------------------------|
|            | OFF | OFF | Normal Mode                  |
| ↓1 2<br>ON | ON  | OFF | Restore Ethernet IP Settings |
|            | OFF | ON  | Boot Loader Mode             |
|            | ON  | ON  | Restore Factory Default      |

- 2. To monitor the update progress, run HyperTerminal software on your PC and set the parameters to 115200, 8, N, 1. Connect your computer with cMT-SVR-200 via COM1 RS-232 port.
- 3. Insert the SD card to cMT-SVR-200 and **reboot** to update the OS image. The update succeeds when HyperTerminal displays "Starting Kernel" about **two minutes** after reboot.
- 4. Power off cMT-SVR-200 and then flip DIP Switch 2 of cMT-SVR-200 back to OFF position.

This feature allows other Wi-Fi devices to connect to cMT-SVR-200 without a separate Wi-Fi router. A Wi-Fi device, such as a tablet, can launch cMT-Viewer application to monitor the project of the cMT-SVR-200. The company/factory network can connect to the ethernet port of cMT-SVR-200 in order to gain internet access.

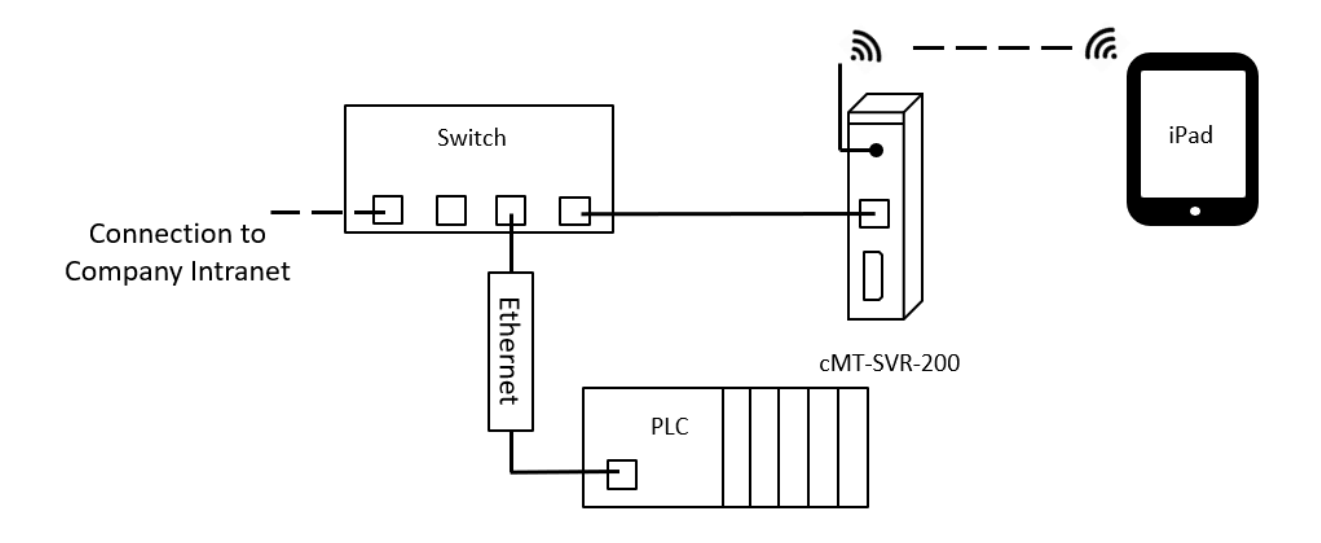

#### How to Set up Hotspot

Open a web browser (IE, Chrome, or Firefox) and enter the IP address of the cMT-SVR-200. Select [System setting] and enter its password. The default password is 111111.

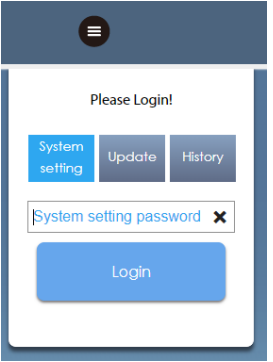

# On [Wi-Fi] tab, click on [Hotspot].

|                      | identity:<br>System Setting                                                                                                    | out |
|----------------------|----------------------------------------------------------------------------------------------------|-----|
| Network              | Wi-Fi Setting                                                                                                    |     |
| 奈 Wi-Fi              |                                                                                                    |     |
| 🕒 Date/Time          | 1.<br>Wi-Fi Hotspot                                                                                                    |     |
| 🖉 HMI Name           | 2.                                                                                                    |     |
| History              | Hotspot:                                                                                                    |     |
| 🎥 Email              |                                                                                                    |     |
| 🔊 Project Management | SSID: SVR200                                                                                                    |     |
| System Password      | Password: 12345678                                                                                                    |     |
| Security             |                                                                                                    |     |
| EasyAccess 2.0       | Wi-Fi will act as an access point (AP) and share Ethernet with connected Wi-Fi devices. Devices may use cMT Viewer (if supported) to connect and view. |     |
| Misc                 |                                                                                                    |     |

Set up the SSID of hotspot and its password. Then turn ON the Hotspot switch.

| Wi-Fi Hotspot |          |
|---------------|----------|
| Hotspot:      |          |
| SSID:         | SVR200   |
| Password:     | 12345678 |

Once the hotspot functions, the SSID and password cannot be changed.

| Wi-Fi Hotspot |          |  |
|---------------|----------|--|
|               |          |  |
| Hotspot:      |          |  |
| SSID:         | SVR200   |  |
| Password:     | 12345678 |  |

#### Your wifi device can scan the access point.

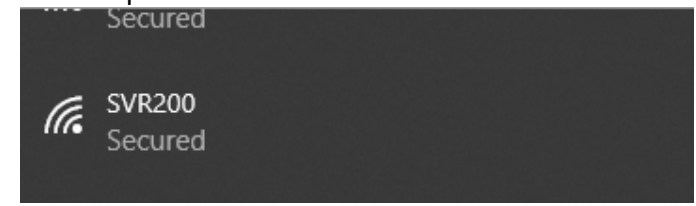

Enter the password and connect to the access point. Then launch cMT-Viewer to control the project.

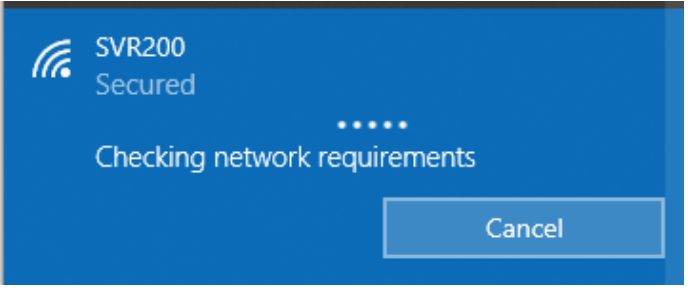

The default IP of the hotspot is 10.255.254.1. The DHCP pool will assign one of IP address to the Wi-Fi device from 10.255.254.2 to 10.255.254.254 once connected. The maximum Wi-Fi devices that are allowed to connect to the hotspot is 10.

The supported security protocols to secure wireless network is **WPA-PSK (MIX)**. No encrypted mode and **WEP** are not supported.

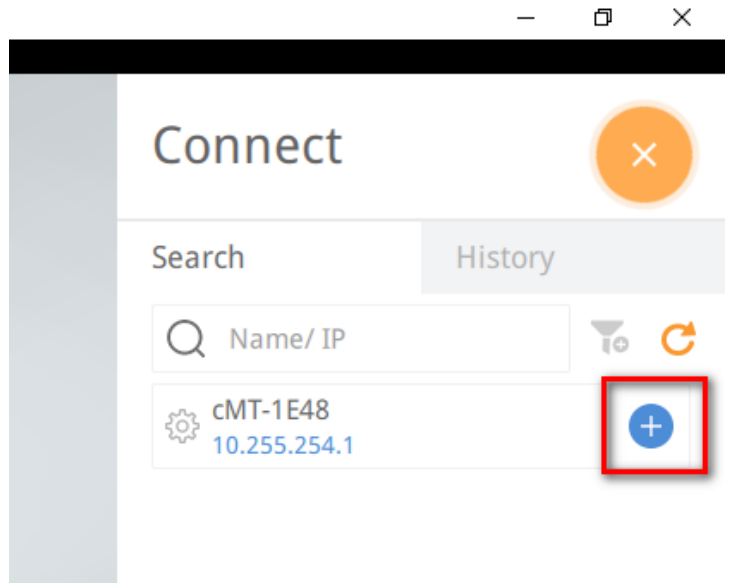

In cMT-Viewer, tap the "+" button to access the project.

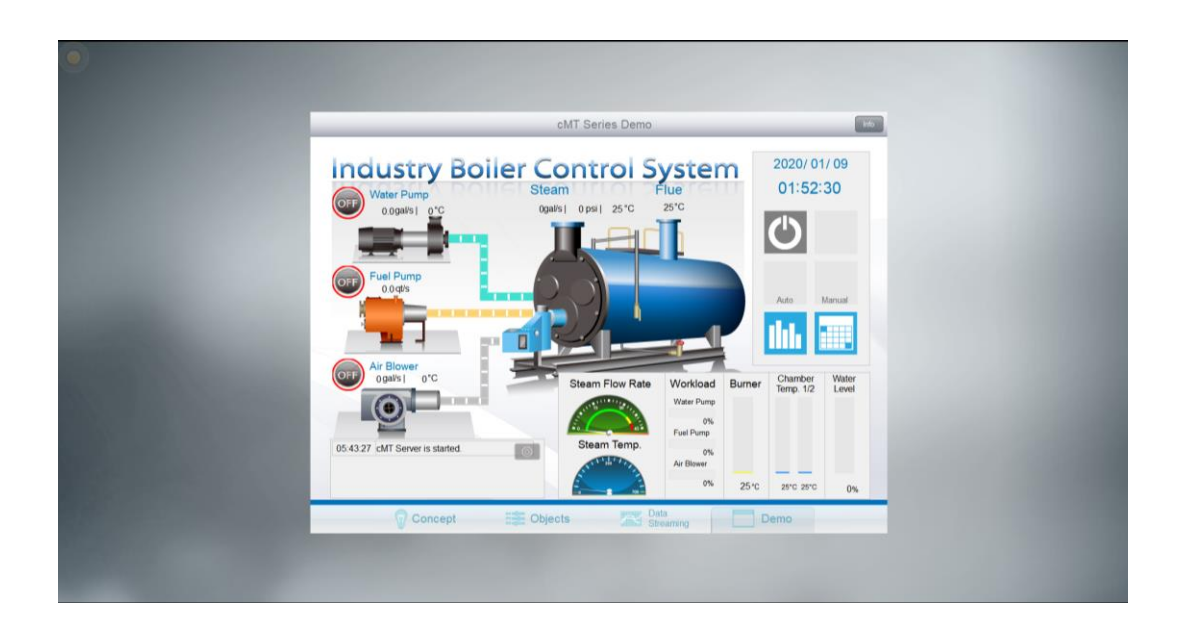

# 4. System Registers

#### Wi-Fi

| Register No.       | Descriptions                                      | Associated object  | Readable/<br>Writable |
|--------------------|---------------------------------------------------|--------------------|-----------------------|
| LW-11383(16bit)    | Wi-Fi control (1:Disconnected, 2:Connect,         | Multi-State Switch | R/W                   |
|                    | 3:Popup Wi-Fi setting dialog)                     |                    |                       |
| LW-11384(16bit)    | Error code (0:No error, 1:No such device, 2:Wi-Fi | Word Lamp          | R                     |
|                    | radio is off)                                     |                    |                       |
| LW-11385(16bit)    | Status (0:Stopped, 1:Connecting, 2:Retrying,      | Word Lamp          | R                     |
|                    | 3:Connected)                                      |                    |                       |
| LW-11386(16 words) | Connected SSID                                    | ASCII              | R                     |
| LW-11402(16bit)    | Signal strength level(0:None, 1:Weak, 2:Fair,     | Word Lamp          | R                     |
|                    | 3:Good, 4:Excellent) *Note 1                      |                    |                       |
| LW-11403(16bit)    | Country code *Note 2                              | ASCII              | R/W                   |
| LW-11404(16bit)    | Wi-Fi radio (0:Off, 1:On)                         | Multi-State Switch | R/W                   |

\*Note 1: The signal strength is classified into four levels: 1. Weak (<-70 dBm), 2. Fair (-60 ~ -70 dBm), 3. Good (-50 ~ -60 dBm), 4. Excellent (>-50 dBm).

\*Note 2: Enter Wi-Fi country code in ASCII for uppercase letters, the setting will take effect after rebooting HMI. Wireless regulations vary from country to country. The country code selection affects the list of channels of the wireless radio.

| WIFI<br>New released cMT3103 provides wireless r | network solution                         |
|--------------------------------------------------|------------------------------------------|
|                                                  |                                          |
|                                                  |                                          |
|                                                  | Wi-Fi Radio On LW-11404                  |
|                                                  | Connect Status Code Connected LW-11385   |
|                                                  | Error Code Not enabled LW-11384          |
| Cignal Laval                                     | SSID AAAAAAAAAAAAAAAAAAAAAAAAAAAAAAAAAAA |
|                                                  | LW-11386                                 |

# Hotspot

| Register No.        | Descriptions                  | Associated object | Readable/<br>Writable |
|---------------------|-------------------------------|-------------------|-----------------------|
| LB-12666 (1 bit)    | Disable/enable Wi-Fi Hotspot  | Toggle Switch     | R/W                   |
| LB-12667 (1 bit)    | Refresh Wi-Fi Hotspot setting | Toggle Switch     | R/W                   |
| LW-12006 (16 words) | Wi-Fi Hotspot SSID            | ASCII             | R/W                   |
| LW-12022 (32 words) | Wi-Fi Hotspot password        | ASCII             | R/W                   |

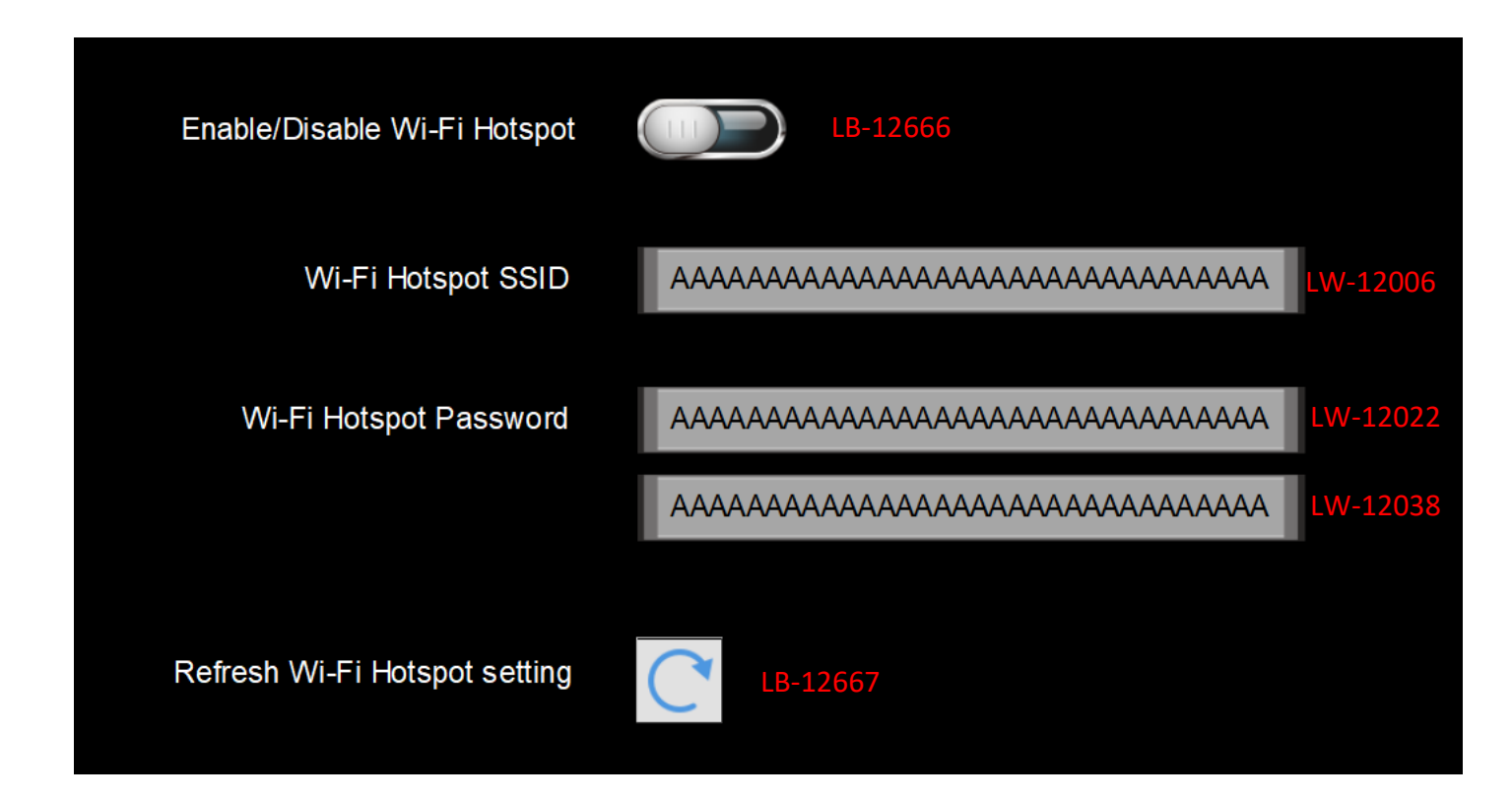

#### **Reference Link:**

Weintek Labs website: http://www.weintek.com

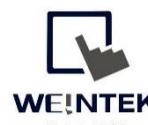

Founded in 1996, WEINTEK LABS is a global-leading HMI manufacturer and is dedicated to the development, design, and manufacturing of practical HMI solutions. WEINTEK LAB's mission is to provide quality, customizable HMI-solutions that meet the needs of all industrial automation requirements while maintaining customer satisfaction by providing "on-demand" customer service. WEINTEK LABS brought their innovative technology to the United States in 2016, WEINTEK USA, INC., to provide quality and expedient solutions to the North American industrial market.

6219 NE 181s Street STE 120 Kenmore, WA 98028 425-488-1100